# **WISE**NET

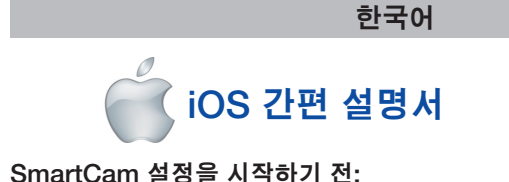

- ✓ SmartCam 카메라 및 전원 어댑터를 준비합니다.
- ✓ SmartCam 앱을 다운로드하려면 iOS 기기를 준비합니다.
- ✓ 카메라에 사용할 동일한 Wi-Fi 네트워크 상에 있도록 합니다.
- ✓ 여기에 Wi-Fi 네트워크의 비밀번호를 기록해 두세요:

사용자 매뉴얼, 모바일 앱 매뉴얼 및 FAQ에 대한 자세한 정보는 www.wisenetlife.com 을 방문해주시기 바랍니다. SmartCam 설치 시 문의 사항이나 도움이 필요하면 모바일 앱 정보 메뉴의 도움말 목록을 보시거나 당사의 기술 지원팀에 연락하시기 바랍니다.

# 설정을 위한 제품 보기

카메라 설정 기능에 익숙해지려면 다음의 그림을 이용하세요:

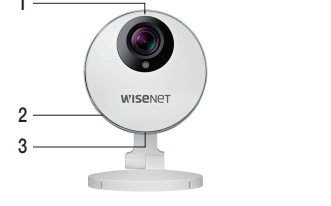

PT01-005193A

5) 마이크 1) 전원/Wi-Fi 상태 LED 2) 스피커 6) 오디오 출력 3) MicroSD 카드 슬롯 (최대 64GB) 7) 초기화 버튼 4) Wi-Fi Direct 버튼 8) 네트워크 포트 9) 전원 입력

#### 자세한 그림은 사용자 매뉴얼을 참고하시기 바랍니다.

## 사용자 계정 생성하기:

다음의 단계에 따라 사용자 계정을 생성한 후 카메라를 설정하세요.

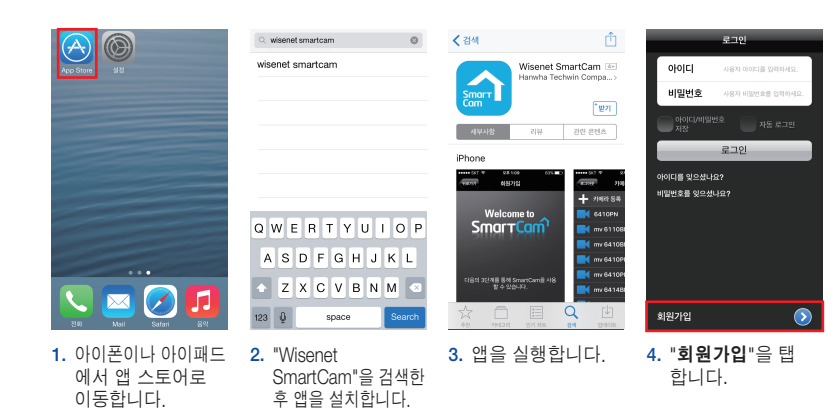

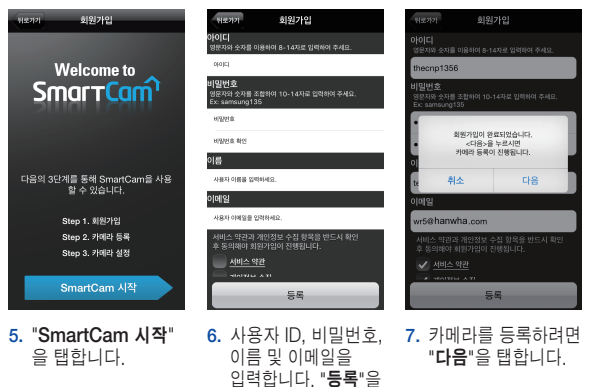

탭합니다.

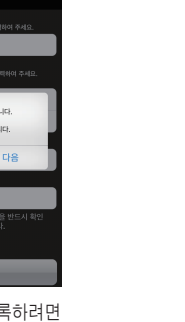

# 여기에 SmartCam 사용자 계정 정보를 기록해 두세요:

사용자 ID: 영문자와 숫자를 조합하여 8-14자 예: iohnsmith 또는 iohnsmith12

사용자 비밀번호: 영문자와 숫자를 조합하여 10-14자 예: smartcam123

# iOS 무선 카메라 설정

다음의 앱 마법사 지시사항을 따라 카메라 설정을 계속 합니다.

N#가기 카메라 등록 다용

전원 어렵터를 카메라 전원 단기

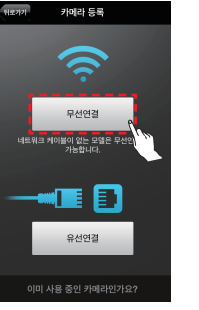

**1. "무선연결**"을 탭 합니다.

. 🖂 🖉 🛽

4. iPhone/iPad의 "설정

를 탭합니다.

으로 이동한 뒤 "Wi-Fi"

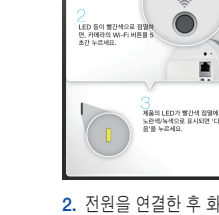

 전원을 연결한 후 화면 의 지시사항에 따라 Wi-Fi 연결을 설정 합니다. 설정이 완료되 면 "**다음**"을 클릭합니다.

| < 4                                                                         | 정 Wi-        | Fi  |         |  |
|-----------------------------------------------------------------------------|--------------|-----|---------|--|
|                                                                             |              |     |         |  |
|                                                                             | Wi-Fi        |     |         |  |
| ~                                                                           | DIRECT-CAM-0 | 37N | ê ≎ (Ì) |  |
| u 💷                                                                         | N크 선택        |     |         |  |
|                                                                             | iptime23     |     | • ÷ (j  |  |
|                                                                             | iptime25     |     | ≜ ବ ()  |  |
|                                                                             | linksys3     |     | ÷ (j    |  |
|                                                                             | 기타           |     |         |  |
|                                                                             |              |     |         |  |
| 네트워크 연결 요청                                                                  |              |     |         |  |
| 알고 있는 네트워크에 자동으로 연결됩니다. 사용 가능한<br>알고 있는 네트워크가 없다면, 네트워크에 수동으로 연결<br>해야 합니다. |              |     |         |  |

5. Wi-Fi를 켠 후. 카메라 일련번호의 마지막 4개 문자로 끝나는 네트워크를 선택 합니다. 비밀번호 요구 시 "smartcam" 를 입력합니다. 연결이 완료되면 "설정"을 종료하고 SmartCam 앱으로 돌아갑니다.

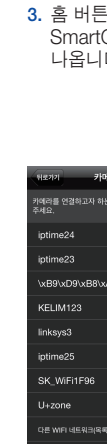

선택합니다.

| <u> </u>                                          |             |      | ale .          | ≠ान्                          | l 5록                            | 2              |
|---------------------------------------------------|-------------|------|----------------|-------------------------------|---------------------------------|----------------|
| 트 폰의 설정 > Wi-Fi 설정 메뉴로 이<br>500세 표기되 이겨버송이 이지마 내기 | 이동하여,       |      |                |                               | E를 입력하세)                        |                |
| #전에 묘기된 물건진으로 이지의 네시<br>포함한 카메라를 선택합니다.           |             | 네트워크 | 비밀번호           |                               |                                 |                |
| · 아카하느 겨우, 'emericam'을 이러                         | NALEAR      |      | 비밀번            | 호를 입력하서                       | 요.                              |                |
|                                                   |             |      |                |                               |                                 |                |
|                                                   |             |      |                |                               |                                 |                |
|                                                   |             |      | Q W            | ERT                           | YU                              | 1 0            |
| 완료한 후에는 SmartCam 앱을 실행해<br>으로 되돌아 봅니다.            |             |      | A S            | DF                            | ЗНJ                             | к              |
|                                                   |             |      | Λz             | хс                            | / B N                           | м              |
|                                                   |             |      | 123 🖗          | sp                            | ace                             | Ne             |
| 홈 버튼을 눌러<br>SmartCam 앱<br>나옵니다.                   | 에서          | I    | 7. 홈<br>비<br>후 | Wi-Fi<br>밀번호<br>" <b>연결</b> " | 네트 <sup>:</sup><br>를 입<br>을 탭 협 | 워크<br>력한<br>합니 |
| 기 카메라 등록                                          | _           |      |                | 카메리                           | i 등록                            |                |
| 를 연결하고자 하는 공유기를 선택해<br>·                          | φ           |      |                |                               |                                 |                |
| ne24                                              | <b>₩</b>    |      |                |                               | _                               |                |
| ne23                                              | <b>₽</b> \$ |      |                |                               |                                 |                |
| 9\xD9\xB8\xA5\xC4\x                               | ê           |      |                |                               |                                 |                |
| IM123                                             | <b>€</b> ¶  |      | ;              | 가예라 등록을                       | 완료하였습니                          | ICł.           |
| sys3                                              | €⊜          |      |                |                               | 20021 4470                      |                |
| ne25                                              | <u>چ</u> ا  |      | 사용/            | + 환경에 맞춰<br>있습<br>바르 성적을 1    | 가메라 열정<br>니다.<br>9시겠습니까         | 홍 발 쑤<br>12    |
| WiFi1F96                                          | <b>₽</b> \$ |      |                |                               |                                 |                |
| tone                                              | <b>₽</b> \$ |      |                |                               |                                 |                |
| WIFI 네트워크(목록에 없는 무선 네트워)                          |             |      |                | 아니오                           | 예                               |                |
|                                                   |             |      |                |                               |                                 |                |

6. SmartCam 앱에서 홈 Wi-Fi 네트워크를

| 워크 비밀번호                                              | 00 · 02                                                |
|------------------------------------------------------|--------------------------------------------------------|
| 실번호를 입력하세요.                                          | 00.02                                                  |
|                                                      | 카메라의 LED가 파란색에서 녹색<br>으로 바뀔 때까지 기다리세요.<br>약 3분이 소요됩니다. |
| VERTYUIOP                                            |                                                        |
| SDFGHJKL                                             |                                                        |
| ZXCVBNM 🗠                                            |                                                        |
| 🖗 space Next                                         |                                                        |
| 홈 Wi-Fi 네트워크의<br>비밀번호를 입력한<br>후 " <b>연결</b> "을 탭합니다. | 8. 카메라의 LED 조명이<br>녹색으로 변하면<br>9단계로 자동 이동<br>됩니다.      |
| 카미라 등록                                               | 해소 카메라 설정 다용<br>시간 아멘트                                 |
|                                                      | 카메라의 시간대를 설정합니다.                                       |
|                                                      | 타임존                                                    |
|                                                      | (UMI) Greenwich Mean Time<br>썸머 타임                     |
| 카메다 등록을 완료하였답니다.                                     |                                                        |
| 용자 환경에 낮춰 카메라 실정을 할 수<br>있습니다.<br>바로 설정을 하시겠습니까?     |                                                        |
|                                                      |                                                        |
| 아니오 예                                                |                                                        |
| 카메라를 설정하려면,<br>" <b>예</b> "를 선택합니다.                  | 11. 타임존을 선택한<br>후 " <b>다음</b> "을 탭<br>합니다.             |

카메라 등록

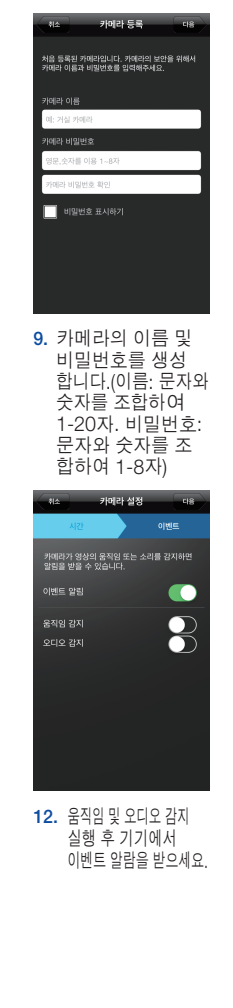

축하합니다! SmartCam 설정이 완료되었습니다!

#### 카메라 설정 정보:

카메라 이름: 영문자 및/또는 숫자를 조합하여 1-20자 예: kitchen, kitchen 123 또는 123

10. 카메라를 설정하려

카메라 비밀번호: 영문자 및/또는 숫자를 조합하여 1-8자 예: room. room123 또는 123

### SmartCam 컨트롤 가이드

설정이 완료되면 iOS 기기에 라이브 영상이 뜹니다. SmartCam 도구모음을 보려면 화면을 탭하세요. 아래의 표는 화면 컨트롤 탐색을 위해 참조 역할을 합니다.

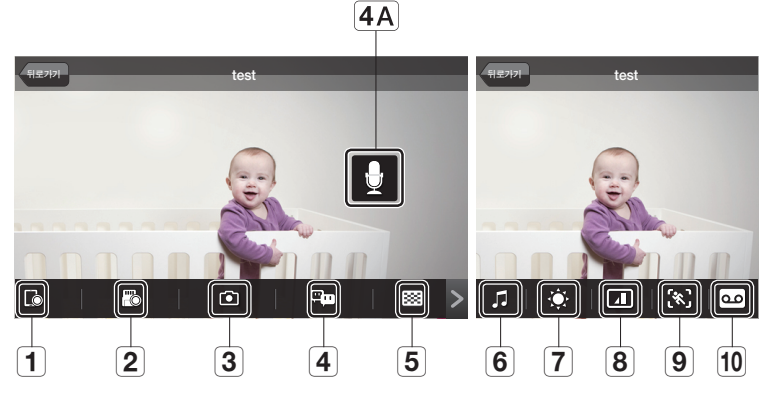

|            | 숫자         | 설명                                                                                     |
|------------|------------|----------------------------------------------------------------------------------------|
| [ò         | 1. 폰 레코딩   | 사용자가 직접 영상을 설정의 <앱 저장 파일관리>에 저장할 수 있습니다.                                               |
| <b>F</b> o | 2. SD 저장   | 스트리밍 영상을 SD 카드에 저장하려면 탭하세요                                                             |
| Ô          | 3. 캡처      | 모니터링 중 정지 이미지를 캡처 후 저장하려면 탭하세요                                                         |
|            | 4. 양방향 대화  | 모바일 기기 및 카메라 간의 양방향 대화를 시작하거나 끝내려면 탭하세요                                                |
| μ          | 4A. 마이크 버튼 | 말을 하려면 스크린의 마이크 버튼을 길게 누르고, 들을 때는 손을 놓으세요                                              |
| 8          | 5. 해상도 선택  | 현재 연결된 영상의 해상도를 나타냅니다. 다른 해상도로 변경하려면 탭하세요.                                             |
| 1          | 6. 멜로디     | 카메라에서 멜로디를 재생하려면 탭하세요.                                                                 |
| ۲          | 7. 밝기 조정   | 화면 이미지 밝기를 조정하려면 탭하세요                                                                  |
|            | 8. 플립 조정   | 화면 이미지를 수직 혹은 수평으로 회전시키려면 탭하세요                                                         |
| (%)        | 9. 모션존 선택  | 특정 영역에서 움직임을 감지하려면 탭하세요. (최대 3개 영역)<br>움직임 감지가 활성화 되어 있으면 모션존을 설정하지 않아도 움직임은<br>감지됩니다. |
| ••         | 10. 음성 녹음  | 녹음한 음성메시지를 카메라 스피커를 통해 출력할 수 있습니다. (최대 10개<br>메시지)                                     |

# **WISE**NET

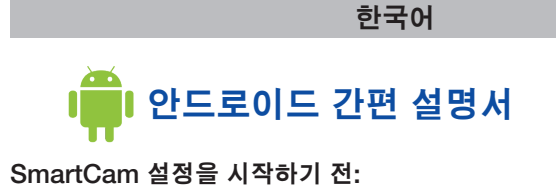

- ✓ SmartCam 카메라 및 전원 어댑터를 준비합니다.
- ✓ SmartCam 앱을 다운로드하려면 안드로이드 기기를 준비합니다.
- ✓ 카메라에 사용할 동일한 Wi-Fi 네트워크 상에 있도록 합니다.
- ✓ 여기에 Wi-Fi 네트워크의 비밀번호를 기록해 두세요:

사용자 매뉴얼, 모바일 앱 매뉴얼 및 FAQ에 대한 자세한 정보는 www.wisenetlife.com 을 방문해주시기 바랍니다. SmartCam 설치 시 문의 사항이나 도움이 필요하면 모바일 앱 정보 메뉴의 도움말 목록을 보시거나 당사의 기술 지원팀에 연락하시기 바랍니다.

# 설정을 위한 제품 보기

카메라 설정 기능에 익숙해지려면 다음의 그림을 이용하세요:

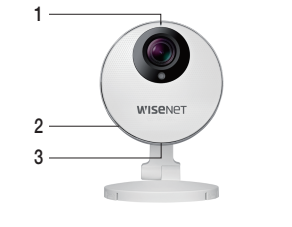

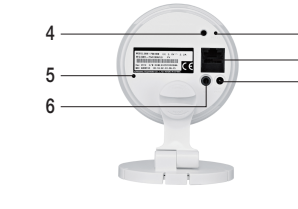

5) 마이크 1) 전원/Wi-Fi 상태 LED 2) 스피커 6) 오디오 출력 3) MicroSD 카드 슬롯 (최대 64GB) 7) 초기화 버튼 4) Wi-Fi Direct 버튼 8) 네트워크 포트 9) 전원 입력 자세한 그림은 사용자 매뉴얼을 참고하시기 바랍니다.

# 사용자 계정 생성하기:

다음의 단계에 따라 사용자 계정을 생성한 후 카메라를 설정하세요.

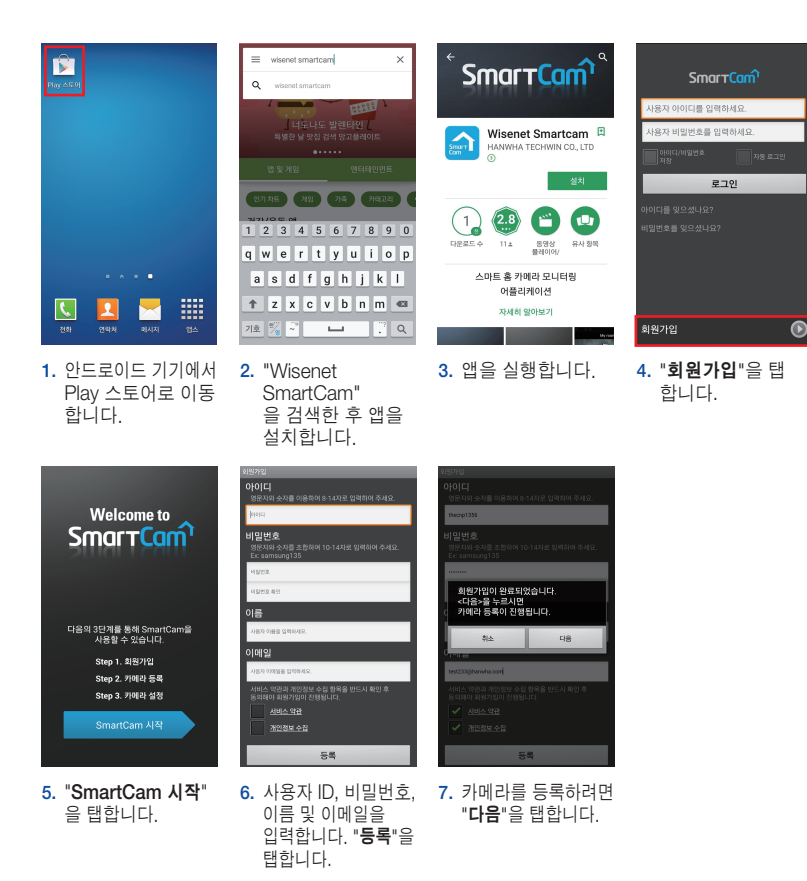

### Android 무선 카메라 설정

다음의 앱 마법사 지시사항을 따라 카메라 설정을 계속 합니다.

제품의 LED가 별간에 전열 노란색/녹색으로 표시되면 자응'을 누르세요.

다음

합니다. 설정이 완료되

면 "**다음**"을 클릭합니다.

비밀번호를 입력한

후 "**연결**"을 탭합니다.

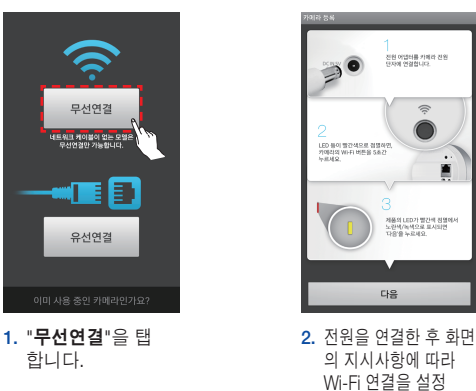

합니다.

time?3

ELIM123

메라를 연결하고자 하는 공유기를 💮

4. 홈 Wi-Fi 네트워크를

선택합니다.

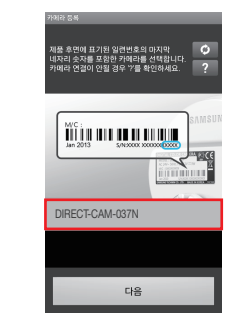

| 카메라를 연결하고자 하<br>선택해 주세요. |                 | ¢        |
|--------------------------|-----------------|----------|
| 선택해 준세요.                 |                 | er<br>72 |
| "네트워크                    | 비밀번호            |          |
| 2 공유기 비밀번호를 입력하          | 세요.             | t,       |
| e 취소                     | 확인              | t,       |
| WiseTHAN                 |                 | (to      |
| 다른 WIFI 네트워크(북록이         | 비 없는 무진 네트워크 설정 | )        |
| 12345                    | 6789            | 0        |
| qwert                    | yuio            | р        |
| asdfg                    | 3 h j k         | I        |
| 1 Z X C V                | /bnm            | Ø        |
| 기호 🦓 ~                   | <u>ы</u> ."     | 완료       |
| 5 호 \\/i_Fi              | 네트의크            | ol       |

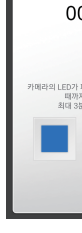

됩니다

### 여기에 SmartCam 사용자 계정 정보를 기록해 두세요:

사용자 ID: 영문자와 숫자를 조합하여 8-14자 예: iohnsmith 또는 iohnsmith12

# 사용자 비밀번호:

영문자와 숫자를 조합하여 10-14자 예: smartcam123

3. 카메라 시리얼 번호를 선택한 후 "**다음"**을 탭 합니다.

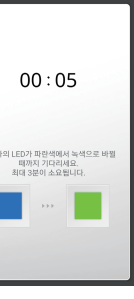

6. 카메라의 LED 조명이 녹색으로 변하면 7단계로 자동 이동

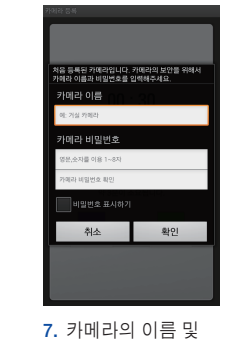

비밀번호를 생성 합니다.(이름: 문자와 숫자를 조합하여 1-20자. 비밀번호: 문자와 숫자를 조합 하여 1-8자)

·메라의 시간대를 설정합니다.

IN FLOI

nwich Mean Time

다음

후 "**다음**"을 탭

5. 타임존을 선택한

합니다.

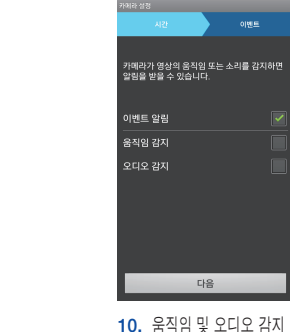

실행 후 기기에서 이벤 트 알람을 받으세요.

#### 축하합니다! SmartCam 설정이 완료되었습니다!

카메라 등록을 완료하였습니다

사용자 환경에 맞춰 카메라 설정을 할 수 있습니다. 바로 설정을 하시겠습니까?

아니오 예

8. 카메라를 설정하려면. "**예**"를 선택합니다.

#### 카메라 설정 정보:

카메라 이름: 영문자 및/또는 숫자를 조합하여 1-20자 예: kitchen, kitchen 123 또는 123

카메라 비밀번호: 영문자 및/또는 숫자를 조합하여 1-8자 예: room. room123 또는 123

#### SmartCam 컨트롤 가이드

설정이 완료되면 Android 기기에 라이브 영상이 뜹니다. SmartCam 도구모음을 보려면 화면을 탭하세요. 아래의 표는 화면 컨트롤 탐색을 위해 참조 역할을 합니다.

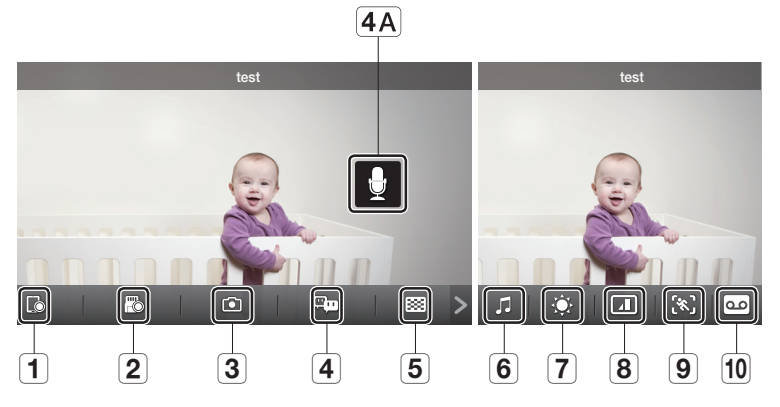

| 숫자                      | 설명                                                                                     |
|-------------------------|----------------------------------------------------------------------------------------|
| [] 1. 폰 레코딩             | 사용자가 직접 영상을 설정의 <앱 저장 파일관리>에 저장할 수 있습니다.                                               |
| 🐻 2. SD 저장              | 스트리밍 영상을 SD 카드에 저장하려면 탭하세요                                                             |
| <ul><li>3. 캡처</li></ul> | 모니터링 중 정지 이미지를 캡처 후 저장하려면 탭하세요                                                         |
| 4. 양방향 대화               | 모바일 기기 및 카메라 간의 양방향 대화를 시작하거나 끝내려면 탭하세요                                                |
| 4A. 마이크 버튼              | 말을 하려면 스크린의 마이크 버튼을 길게 누르고, 들을 때는 손을 놓으세요                                              |
| 5. 해상도 선택               | 현재 연결된 영상의 해상도를 나타냅니다. 다른 해상도로 변경하려면 탭하세요.                                             |
| 6. 멜로디                  | 카메라에서 멜로디를 재생하려면 탭하세요.                                                                 |
| 🔅 7. 밝기 조정              | 화면 이미지 밝기를 조정하려면 탭하세요                                                                  |
| 8. 플립 조정                | 화면 이미지를 수직 혹은 수평으로 회전시키려면 탭하세요                                                         |
| 9. 모션존 선택               | 특정 영역에서 움직임을 감지하려면 탭하세요. (최대 3개 영역)<br>움직임 감지가 활성화 되어 있으면 모션존을 설정하지 않아도 움직임은<br>감지됩니다. |
| 🚥 10. 음성 녹음             | 녹음한 음성메시지를 카메라 스피커를 통해 출력할 수 있습니다. (최대 10개<br>메시지)                                     |